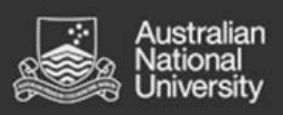

# Class Timetable – Web Viewer Frequently Asked Questions

### Contents

| 1.  | How do I access the class timetable?                                                   | . 2 |
|-----|----------------------------------------------------------------------------------------|-----|
| 2.  | How do I search for a course?                                                          | . 2 |
| 3.  | Where can I find more information about the course and/or class?                       | . 3 |
| 4.  | I can't find my course when searching the timetable, why?                              | . 3 |
| 5.  | No classes are returned for the course I've selected, why?                             | . 3 |
| 6.  | I can see multiple options for a class; do I have to attend all of them?               | . 3 |
| 7.  | Can I View the Location of the Class on the ANU Campus Map?                            | . 4 |
| 8.  | Can I register for Tutorials/Practicals from the class timetable?                      | . 4 |
| 9.  | How do I Manage Class Clashes?                                                         | . 5 |
| 10. | I have back to back classes, will I have enough time to get from one class to another? | . 5 |
| 11. | When will the timetable be available                                                   | . 5 |
| 12. | Will the Timetable Change?                                                             | . 5 |
| 13. | Other Useful Information and Links                                                     | . 5 |
| 14. | What are the recommended browsers?                                                     | . 6 |
| 15. | How do I create my timetable?                                                          | . 6 |

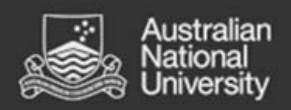

#### 1. How do I access the class timetable?

Go to http://timetable.anu.edu.au/class/

**Note:** There may be more than one timetable available, please check that you are selecting the correct year and session.

## 2. How do I search for a course?

| Step 1: Click on the Courses<br>link on the left of the screen<br>Step 2: Select a course code<br>from the Course(s) list.<br>Hold 'Ctrl' when selecting<br>more than one course. | Information<br>Locations<br>Courses<br>Refine your search by typing<br>any part of the Course Name<br>Select Course(s) | BUSN Filter<br>BUSN1001_S2<br>BUSN1002_S2                                                                                                    |
|----------------------------------------------------------------------------------------------------|----------------------------------------------------------------------------------------------------|----------------------------------------------------------------------------------------------------|
| Step 3: Select the Period(s)<br>you wish to view.Note: Day(s) and Time are<br>optionalSelect either Grid or List<br>view and then View                                            | Select Period(s)<br>Select Day(s)<br>Select Time Period                                                                | Semester 1 Semester 2 Full Year This Week Next Week Summer (X1) All Week(Mon - Fri) All Week(Mon - Sun) All Week(a (Sat - Sun) Monday Teaching Day (8am - 6pm)        |
| O O O O Split     DUISN1001 52 Duringes Bang                                                                                                    | Select Report Type View Timetable Merge View menu - s                                                                  | © Grid Timetable<br>© List Timetable<br>Reset<br>ee below<br>urse code teaching session and Course title                                                              |
| BUSN1001_52 Business Report<br>BUSN1001_S2 C Link to con<br>Displaying Dates: 20 Jul 15 - 1 N<br>Filter bar - search list for lectures                                            | urse information on Programs an<br>ov 15 (calendar week(s) 29–4<br>s or tutorials etc.                                 | d Courses website<br>3)<br>Click on the headings to sort lists below                                                                                                  |
| Class                                                                                                    | Description Day                                                                                                    | Start Finish Duration Weeks Location Class details                                                                                                    |
| View Menu                                                                                                    | ) (6) Split Merge                                                                                                    | 1. Set week     These can be used to navigate through the weeks       3. Next week     4. Clear week       5. Back to report menu       6. Information       7. Split |

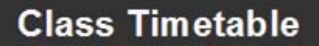

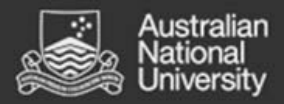

#### 3. Where can I find more information about the course and/or class? If you require further information about the class refer to:

| <ol> <li>Programs and Courses:         <ul> <li>a. Select the class from the list view</li> <li>b. Alternatively you can access Programs and Courses via the URL</li> <li>http://programsandcourses.anu.edu.au</li> </ul> </li> </ol> | BUSN1001_S2 Busine<br>BUSN1001_S2<br>Displaying Dates: 20 Ju | <ul> <li>BUSN1001_S2 Business Reporting and Analysis</li> <li>BUSN1001_S2 </li> <li>Displaying Dates: 20 Jul 15 - 30 Oct 15 (calendar week(s) 29-43)</li> <li>30</li> </ul> |         |       |        |          |  |  |  |  |
|----------------------------------------------------------------------------------------------------|--------------------------------------------------------------|----------------------------------------------------------------------------------------------------|---------|-------|--------|----------|--|--|--|--|
|                                                                                                    | Class                                                        | Description                                                                                                    | Day     | Start | Finish | Duration |  |  |  |  |
|                                                                                                    | BUSN1001_S2 Lecture01/ 001                                   |                                                                                                    | Tuesday | 09:00 | 11:00  | 2:00     |  |  |  |  |
|                                                                                                    |                                                              |                                                                                                    |         |       |        |          |  |  |  |  |

**2. WATTLE**: you can view further information for a course via its site in Wattle. You must be enrolled in the course in ISIS in order to access it in WATTLE. WATTLE can be accessed via the URL <a href="https://wattle.anu.edu.au/">https://wattle.anu.edu.au/</a>

#### 4. I can't find my course when searching the timetable, why?

The course may have been added late or may have been cancelled. Please refer to Programs and Courses <u>http://programsandcourses.anu.edu.au</u> for the most up to date information about courses available for the semester. If you are still unsure please confirm with the relevant School office.

#### 5. No classes are returned for the course I've selected, why?

This may be the result of one of the following:

- 1. Some classes may be hidden at the request of the school. This is to give the school the opportunity to maintain and release the classes as needed, without offering the ones that might not run.
- 2. Some schools may have prepared 'Internal Timetables' (local arrangements for their teaching), so they are not included in the central class timetable at all.
- 3. Some specialist 'small class' times may be arranged in consultation with students and the school.

#### 6. I can see multiple options for a class; do I have to attend all of them?

Some classes have more than one option to attend e.g. a Lecture or a Tutorial that has more than one 'Group' listed. Sometimes these classes are described as 'Repeats'.

The following details the typical naming convention for classes and what it means for your attendance. Please note that there may be variations across schools so please refer to the course information and work load requirements found within Programs and Courses.

**Note:** the timetable website is for information purposes only; you may have to officially register to attend that specific class (Refer to question 8 Can I register for Tutorials/Practicals from the class timetable?)

1. Where there is class numbering such as Class **01** / 001, Class **02** / 001, Class **03** / 001, this typically means you need to go to each of the classes 01, 02 & 03. In the example below, you must go to Lecture 01 and 02

| Class                      | Description | Day       | Start | Finish | Duration | Weeks       | Location |
|----------------------------|-------------|-----------|-------|--------|----------|-------------|----------|
| LAWS2202_S2 Lecture01/001  |             | Wednesday | 10:00 | 12:00  | 2:00     | 29-35,38-43 | COOMBS T |
| LAWS2202_S2 Lecture02/ 001 |             | Friday    | 11:00 | 13:00  | 2:00     | 29-35,38-43 | COOMBS T |

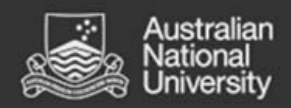

2. Where there is class numbering such as Class 01 / **001**, Class 01 / **002**, Class 01 / **003**, this typically means you need to pick one group only. In the example below you only need to pick one tutorial Group:

| Class                       | Description  | Day    | Start               | Finish | Duration | Weeks       | Location       |
|-----------------------------|--------------|--------|---------------------|--------|----------|-------------|----------------|
| SOCY2060_S2 Tutorial01/ 001 | Not recorded | Monday | 10:00               | 11:00  | 1:00     | 29-35,38-43 | HA 1205        |
| SOCY2060_S2 Tutorial01/ 002 | Not recorded | Monday | 11:00               | 12:00  | 1:00     | 29-35,38-43 | <u>HA 1205</u> |
| SOCY2060_S2 Tutorial01/ 003 | Not recorded | Monday | 12:00               | 13:00  | 1:00     | 29-35,38-43 | <u>HA 1205</u> |
| SOCY2060_S2 TutoriaI01/ 004 | Not recorded | Monday | <mark>13:</mark> 00 | 14:00  | 1:00     | 29-35,38-43 | <u>HA 1205</u> |

**Note:** Some activities might not run in all weeks, so please verify the week pattern within the timetable. Select the week numbers to view the week dates:

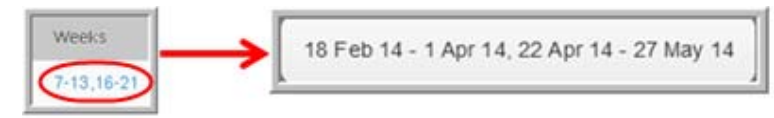

#### 7. Can I View the Location of the Class on the ANU Campus Map?

You can view the location in the ANU Campus Map (<u>http://www.anu.edu.au/maps</u>) by clicking the location listed in the timetable information.

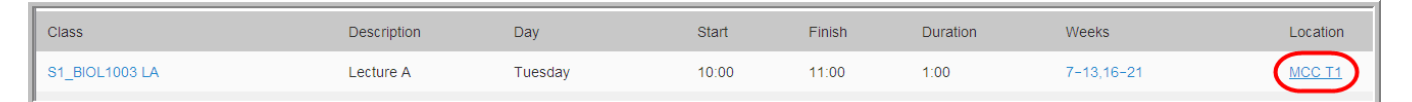

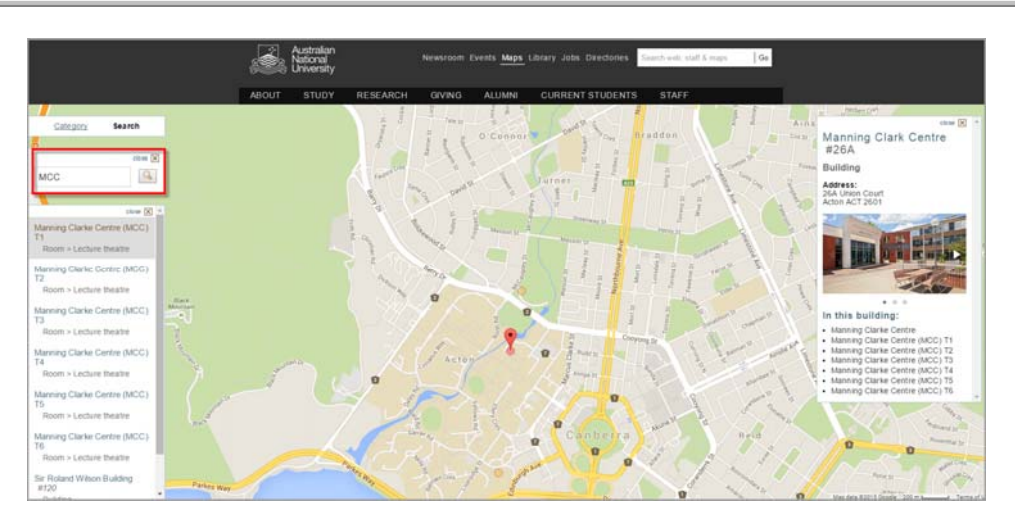

The ANU Google Map will launch in a new window. If the link does not direct automatically to the location you would like to view, type the location or building name into the search bar.

#### 8. Can I register for Tutorials/Practicals from the class timetable?

No, you can not register for tutorials/practicals directly from the timetable. Tutorial/Practical registration procedures will vary across schools. For more information regarding tutorial/practical registration, refer to your Course Website (please see question 3 above). Other related enquiries about local arrangements should be directed to the relevant school office.

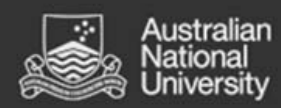

#### 9. How do I Manage Class Clashes?

There are many factors that are taken into consideration when creating a timetable. Given these scheduling constraints and the number of combinations possible some class clashes are difficult to avoid. Some tips to manage if you have a clash in your timetable:

- 1. See if the class is offered at another time: some classes have more than one option to attend e.g. a Lecture or a Tutorial with more than one 'Group' option listed. If this is the case select a class that fits in with the timetable for your other courses.
- 2. If there are no alternative options for the clashing classes (e.g. they are between two classes with no alternative group options) you can seek advice from the relevant School Office about options to manage your attendance. They might also be able to advise if there is likely to be a change to the class timetable.
- 3. Course Advisors are available in each College to help advise students about enrolment choices. Please seek advice if you are unsure whether to change your enrolment because of a class clash.

# 10. I have back to back classes, will I have enough time to get from one class to another?

Classes start at 5 minutes past the published 'start time' and finish 5 minutes before the 'published' end time. This means a class scheduled for an hour runs for 50 minutes e.g. a 10am class begins at 10.05am and ends at 10.55am. You have 10 minutes to reach a class that 'starts' at 11am.

Please refer to clause 13 in the timetable policy https://policies.anu.edu.au/ppl/document/ANUP\_005008

#### 11. When will the timetable be available

The Timetabling Office will publish the timetable release dates on the Timetable Noticeboard <a href="http://timetable.anu.edu.au/">http://timetable.anu.edu.au/</a>

#### 12. Will the Timetable Change?

*Draft Timetable:* The Class Timetable is first released in *Draft* format. The Draft version is subject to a 2 week review period, where it is available for comments. This is the best time to report clashes to the relevant school.

*Final Timetable:* A Final Version of the timetable will be released within a month of the initial Draft release. Between Draft and Final version a number of changes can be expected.

After release of the Final version, changes are kept to a minimum, but may still occur. These are usually unforeseen issues casued by late enrolments.

#### 13. Other Useful Information and Links

Important Dates (including semester and examination dates) can be can be found on the University Calendar: http://www.anu.edu.au/directories/university-calendar

Programs and Courses (Student Handbook): <u>http://programsandcourses.anu.edu.au/</u>

Examination Timetable Information: <u>http://timetable.anu.edu.au/exams/</u>

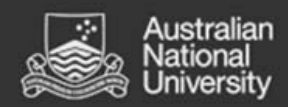

#### 14. What are the recommended browsers?

The class timetable can be accessed in most browsers but the recommended browser versions are:

- Firefox 3 or later
- Safari 3 or later
- Internet Explorer 8 or later
- Chrome 4 or later
- Opera 9 or later

#### 15. How do I create my timetable?

The following set of instructions is one suggestion for creating your timetable. This is for information purposes only and is not a substitute for registering for your tutorials/practicals. Please refer to question 8 above.

**Note:** Some schools elect not to publish all classes in the class timetable. Please refer to WATTLE and course websites for further information.

| Step 1: Click on the<br>Courses link on the<br>left of the screen                                                                                                    | Information Locations Courses                                                                                                    |
|----------------------------------------------------------------------------------------------------|----------------------------------------------------------------------------------------------------|
|                                                                                                    |                                                                                                    |
| Step 2: Select the<br>course codes from<br>the Course(s) list.<br>Hold 'Ctrl' when<br>selecting more than<br>one course.<br>Note: You can filter by<br>College/School or                           | Refine your search by typing<br>any part of the Course Name         Select Course(s)       S1_BIOL1003<br>S1_BIOL2109         S1_BIOL2103         S1_BIOL2113         S1_BIOL2121         S1_BIOL2131         S1_BIOL2161         S1_BIOL2171                                                                                                    |
| the list.                                                                                                    |                                                                                                    |
| Step 3: Select the<br>Period(s) you require.<br>Note: Day(s) and<br>Time Period are<br>optional<br>Select either Grid or<br>List view and then<br>View Timetable<br>button.<br>Step 4: If you have | Select Period(s)       Semester 1         Semester 2       Full Year         This Week       Next Week         Next Week       Summer (X1)         Select Day(s)       All Weekdays (Mon - Fri)         All Week (Mon - Sun)       All Weekend (Sat - Sun)         All Weekend (Sat - Sun)       Image: Select Time Period         Select Report Type       O Grid Timetable         Ist Timetable       Ist Timetable |
| selected more than<br>one course, the<br>timetable will default                                                                                                    | III C > X D i Split Merge                                                                                                    |

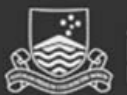

| to the split view. To<br>view the classes all in<br>one list, select<br>'Merge' from the top |                                                              |                      |                                        |                     |                     |          |             |                                   |                 |
|----------------------------------------------------------------------------------------------|--------------------------------------------------------------|----------------------|----------------------------------------|---------------------|---------------------|----------|-------------|-----------------------------------|-----------------|
| menu bar.                                                                                    |                                                              |                      |                                        |                     |                     |          |             |                                   |                 |
| Step 5: The classes                                                                          |                                                              |                      |                                        |                     |                     |          |             |                                   |                 |
| for the selected                                                                             | BIOL1004_S2 Biology 2:                                       | Molecu               | lar and Cell Biology                   | , BUSN1001_         | \$2 Busi            | ness Rep | oorting and | I Analysis, ECON11                | 01_S2 Microeco  |
| courses are merged                                                                           | BIOL1004 S2, BUSN1001 S                                      | 2, <u>ECO</u>        | <u>N1101_S2</u>                        | (-) 00 (2)          |                     |          |             |                                   |                 |
| together.                                                                                    | Sisping Subo. 20 out 10 - 1 not 10 [outoniddl moen(a) 20-40] |                      |                                        |                     |                     |          |             |                                   |                 |
|                                                                                              | 0                                                            |                      |                                        |                     |                     |          |             |                                   |                 |
|                                                                                              | Class                                                        | Des                  | scription Da                           | ıy ş                | Start               | Finish   | Duration    | Weeks                             | Location        |
|                                                                                              | ECON1101_S2 Lecture03/ 001                                   |                      | Fri                                    | day -               | 16:00               | 17:00    | 1:00        | 29-35,38-43                       | MCC T1          |
|                                                                                              | ECON1101_S2 Lecture02/ 001                                   |                      | W                                      | ednesday            | 13:00               | 14:00    | 1:00        | 29-35,38-43                       | MCC T1          |
|                                                                                              | ECON1101_S2 Lecture01/ 001                                   |                      | Tu                                     | esday -             | 17:00               | 18:00    | 1:00        | 29-35,38-43                       | MCC T1          |
|                                                                                              | BUSN1001_S2 Lecture01/ 001                                   |                      | Tu                                     | esday (             | 09:00               | 11:00    | 2:00        | 29-35,38-43                       | MCC T2          |
|                                                                                              | BIOL1004_S2 Lecture01/ 001                                   | Lec                  | ture A Mo                              | onday               | 12:00               | 13:00    | 1:00        | 29-35,38-43                       | MCC T1          |
|                                                                                              | BIOL1004_S2 Lecture02/ 001                                   | Lec                  | ture B Tu                              | esday               | 11:00               | 12:00    | 1:00        | 29-35,38-43                       | MCC T1          |
|                                                                                              | BIOL1004_S2 Lecture03/ 001                                   | Leo                  | ture C Th                              | ursday (            | 09:00               | 10:00    | 1:00        | 29-35,38-43                       | MCC T1          |
|                                                                                              | BIOL1004_S2 Practical01/ 001                                 | Pra                  | ctical Group 1 Tu                      | esday               | 14:00               | 17:00    | 3:00        | 30,32,34-35,40-41                 | Gould 107 Lab   |
|                                                                                              | BIOL1004_S2 Practical01/ 002                                 | Pra                  | ctical Group 2 W                       | ednesday            | 14:00               | 17:00    | 3:00        | 30,32,34-35,40-41                 | Gould 107 Lab   |
|                                                                                              | BIOL1004 S2 Practical01/ 003                                 | Pra                  | ctical Group 3 Th                      | ursday              | 14:00               | 17:00    | 3:00        | 30,32,34-35,40-41                 | Gould 107 Lab   |
|                                                                                              | BIOL1004 S2 Practical01/ 004                                 | Pra                  | ctical Group 4 Fri                     | day                 | 14:00               | 17:00    | 3:00        | 30,32,34-35,40-41                 | Gould 107 Lab   |
|                                                                                              | BIOL1004 S2 Tutorial01/ 001                                  | Tut                  | orial Group 1 Mo                       | onday               | 14:00               | 15:30    | 1:30        | 31,33,38-39                       | Han 2.27        |
|                                                                                              | _                                                            |                      |                                        |                     |                     |          |             |                                   |                 |
| Step 6: Select and                                                                           | -                                                            |                      |                                        |                     |                     |          |             |                                   |                 |
| copy all of the details                                                                      | Class                                                        |                      | escription                             | Day                 | Start               | Finish   | Duratio     | n Weeks                           | Location        |
| in the list view.                                                                            | ECON1101_S2 Lecture03/ 001                                   |                      |                                        | Friday              | 16:00               | 17:00    | 1:00        | 29-35,38-43                       | MCC T1          |
|                                                                                              | ECON1101_S2 Lecture02/ 001                                   |                      |                                        | Wednesday           | 13:00               | 14:00    | 1:00        | <mark>29-35,38-</mark> 43         | MCC T1          |
|                                                                                              | ECON1101_S2 Lecture01/ 001                                   |                      |                                        | Tuesday             | 17:00               | 18:00    | 1:00        | 29-35,38-43                       | MCC T1          |
|                                                                                              | BUSN1001_S2 Lecture01/ 001                                   |                      |                                        | Tuesday             | 09:00               | 11:00    | 2:00        | <mark>29-35,38-</mark> 43         | MCC T2          |
|                                                                                              | BIOL1004_S2 Lecture01/ 001                                   |                      | ecture A                               | Monday              | 12:00               | 13:00    | 1:00        | <mark>29-35,38-4</mark> 3         | MCC T1          |
|                                                                                              | BIOL1004_S2 Lecture02/ 001                                   |                      | ecture B                               | Tuesday             | 11:00               | 12:00    | 1:00        | 29-35,38-43                       | MCC T1          |
|                                                                                              | BIOL1004_S2 Lecture03/ 001                                   |                      | ecture C                               | Thursday            | 09:00               | 10:00    | 1:00        | 29-35,38-43                       | MCC T1          |
|                                                                                              |                                                              | _                    |                                        |                     |                     |          |             |                                   |                 |
| Step 7: Open                                                                                 |                                                              |                      |                                        |                     |                     |          |             |                                   |                 |
| Microsoft Excel and                                                                          | A                                                            |                      | В                                      | С                   | D                   | E        | F           | G                                 | Н               |
| paste the list into a                                                                        | 1 Class                                                      | / 001                | Description                            | Day                 | Start               | Finish   | Duration    | Weeks                             | Location        |
| new spreadsheet.                                                                             | 3 BIOL1009 S2 Lecture02                                      | 2/001                | Lecture B                              | Wednesday           | v 12:00             | 13:00    | 1:00        | <u>29-35,38-43</u><br>29-35,38-43 | R N Robertson T |
|                                                                                              | 4 BIOL1009 S2 Lecture03                                      | 3/001                | Lecture C                              | Thursday            | 12:00               | 13:00    | 1:00        | 29-35,38-43                       | R N Robertson T |
|                                                                                              | 5 BIOL1009 S2 Practical                                      | 01/001               | Practical Group 1                      | Tuesday             | 15:00               | 17:00    | 2:00        | 30,32,34,39,41-42                 | STB T1 Birt Lab |
|                                                                                              | 6 BIOL1009 S2 Practical                                      | $\frac{11002}{1103}$ | Practical Group 2<br>Practical Group 3 | Thursday            | y 15:00             | 17:00    | 2:00        | 30,32,34,39,41-42                 | STB_T1_Birt_Lab |
|                                                                                              | 8 BUSN1001 S2 Lecture                                        | 1/001                |                                        | Tuesday             | 9:00                | 11:00    | 2:00        | 29-35,38-43                       | MCC T2          |
|                                                                                              | 9 ECON1101 S2 Lecture                                        | 01/001               |                                        | Tuesday             | 17:00               | 18:00    | 1:00        | 29-35,38-43                       | MCC T1          |
|                                                                                              | 10 ECON1101 S2 Lecture(                                      | 02/001               |                                        | Wednesday           | y 13:00             | 14:00    | 1:00        | 29-35,38-43                       | MCCT1           |
|                                                                                              | ECONITOI 32 Lectured                                         | 37 001               |                                        | Friday              | 10:00               | 17:00    | 1:00        | 29-33,38-43                       | MCC 11          |
| Step 8: Order the list                                                                       |                                                              |                      |                                        |                     |                     |          |             |                                   |                 |
| by the Day Ascending                                                                         | Sort                                                         |                      |                                        |                     | 2 赵                 |          |             |                                   |                 |
| and the Start Time                                                                           | Column Sor                                                   | Copy Level           | Options                                | My data ł           | has <u>h</u> eaders |          |             |                                   |                 |
| Ascending.                                                                                   | Sort by Day Val                                              | ues                  | Monc                                   | lay, Tuesday, Wedne | esday, T💌           |          |             |                                   |                 |
| Ū                                                                                            | Then by Start Val                                            | Jes                  | Small                                  | est to Largest      |                     |          |             |                                   |                 |
|                                                                                              |                                                              |                      |                                        |                     |                     |          |             |                                   |                 |
|                                                                                              |                                                              |                      |                                        |                     |                     |          |             |                                   |                 |
|                                                                                              |                                                              |                      |                                        |                     |                     |          |             |                                   |                 |
| OK Cancel                                                                                    |                                                              |                      |                                        |                     |                     |          |             |                                   |                 |
|                                                                                              | Tin: When sorting by                                         | 'Dav                 | s' ensure vou                          | change t            | he or               | der fr   | om '∆ +     | o 7' to 'Mond                     | av Tuesdav      |
|                                                                                              | Modporday, Thurday                                           | Uay                  | lav. Catudav                           | Sunday!             |                     |          |             |                                   | ay, ruesuay,    |

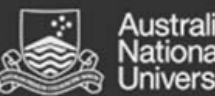

|                         | Order                                 |                   |                      |         |          |           |                  |                     |  |
|-------------------------|---------------------------------------|-------------------|----------------------|---------|----------|-----------|------------------|---------------------|--|
|                         | Monday, Tuesday, Wednesday, Twe       |                   |                      |         |          |           |                  |                     |  |
|                         | A to Z                                |                   |                      |         |          |           |                  |                     |  |
|                         | Z to A                                |                   |                      |         |          |           |                  |                     |  |
|                         | Monday, Tuesday, Wednesday, Thursday, | /, Sunday         |                      |         |          |           |                  |                     |  |
|                         | Custom List                           | , Monuay          |                      |         |          |           |                  |                     |  |
|                         | <u>.</u>                              |                   |                      |         |          |           |                  |                     |  |
|                         | A                                     |                   |                      | D       | E        | F         | G                | Н                   |  |
|                         | 1 Class                               | Description       | Dav                  | Start F | inish D  | uration W | /eeks            | Location            |  |
|                         | 2 BUSN1001 S2 Lecture01/001           | •                 | Tuesday              | 9:00    | 11:00    | 2:00 29   | 9-35,38-43       | MCC T2              |  |
|                         | 3 BIOL1009 S2 Lecture01/001           | Lecture A         | Tuesday              | 12:00   | 13:00    | 1:00 29   | 9-35,38-43       | R N Robertson T     |  |
|                         | 4 BIOL1009 S2 Practical01/001         | Practical Group 1 | Tuesday              | 15:00   | 17:00    | 2:00 30   | ),32,34,39,41-42 | STB T1 Birt Lab     |  |
|                         | 5 ECON1101 S2 Lecture01/001           | -                 | Tuesday              | 17:00   | 18:00    | 1:00 29   | -35,38-43        | MCC T1              |  |
|                         | 6 BIOL1009 S2 Lecture02/001           | Lecture B         | Wednesday            | 12:00   | 13:00    | 1:00 29   | 9-35,38-43       | R N Robertson T     |  |
|                         | 7 ECON1101 S2 Lecture02/001           | ,                 | Wednesday            | 13:00   | 14:00    | 1:00 29   | 9-35,38-43       | MCC T1              |  |
|                         | 8 BIOL1009 S2 Practical01/002         | Practical Group 2 | Wednesday            | 15:00   | 17:00    | 2:00 30   | ),32,34,39,41-42 | STB_T1 Birt Lab     |  |
|                         | 9 BIOL1009 S2 Lecture03/001           | Lecture C         | Thursday             | 12:00   | 13:00    | 1:00 29   | 9-35,38-43       | R N Robertson T     |  |
|                         | 10 BIOL1009 S2 Practical01/ 003       | Practical Group 3 | Thursday             | 15:00   | 17:00    | 2:00 30   | ),32,34,39,41-42 | STB_T1 Birt Lab     |  |
|                         | 11 ECON1101 S2 Lecture03/001          |                   | Friday               | 16:00   | 17:00    | 1:00 29   | -35,38-43        | MCC 11              |  |
|                         | The timestable displayed berg         |                   | a va lu v avva al al |         |          |           | al alara timat   | a h l a             |  |
|                         | The timetable displayed here          | is an example o   | oniy ana a           | oes no  | ot rejie | ct the re | ai class timet   | able.               |  |
| Step 9: Remove any      |                                       |                   | _                    |         |          |           |                  |                     |  |
| classes that you do     | A                                     | В                 | С                    | D       | E        | F         | G                | н                   |  |
| not need to attend      | 1 Class                               | Description       | Day                  | Start   | Finish   | Duration  | Weeks            | Location            |  |
| For every les Multiple  | 2 BUSN1001 S2 Lecture01/001           |                   | Tuesday              | 9:0     | 0 11:00  | 2:00      | 29-35,38-43      | MCC T2              |  |
| For example: Multiple   | 3 BIOL1009 S2 Lecture01/001           | Lecture A         | Tuesday              | 12:0    | 0 13:00  | 1:00      | 29-35,38-43      | R N Robertson       |  |
| groups might be on      | 4 BIOL1009 S2 Practical01/001         | Practical Group 1 | Tuesday              | 15:0    | 0 17:00  | 2:00      | 30,32,34,39,41   | -42 STB T1 Birt Lab |  |
| offer for Tutorials and | 5 ECON1101 S2 Lecture01/001           |                   | Tuesday              | 17:0    | 0 18:00  | 1:00      | 29-35,38-43      | MCC T1              |  |
| Practicals.             | 6 BIOL1009 S2 Lecture02/001           | Lecture B         | Wednesda             | y 12:0  | 0 13:00  | 1:00      | 29-35,38-43      | R N Robertson       |  |
| In this example three   | 7 ECON1101 S2 Lecture02/ 001          |                   | Wednesda             | y 13:0  | 0 14:00  | 1:00      | 29-35,38-43      | MCC T1              |  |
| groups exist for        | 8 BIOL1009 S2 Practical01/002         | Practical Group 2 | Wednesda             | y 15:0  | 0 17:00  | 2:00      | 30,32,34,39,41   | -42 STB T1 Birt Lab |  |
| groups exist for        | 9 BIOL1009 S2 Lecture03/001           | Lecture C         | Thursday             | 12:0    | 0 13:00  | 1:00      | 29-35,38-43      | R N Robertson       |  |
| S1_BIOL1009             | 10 BIOL1009 S2 Practical01/ 003       | Practical Group 3 | Thursday             | 15:0    | 0 17:00  | 2:00      | 0 30,32,34,39,41 | -42 STB T1 Birt Lab |  |
| Practical. You only     | 11 ECON1101 S2 Lecture03/ 001         |                   | Friday               | 16:0    | 0 17:00  | 1:00      | 29-35,38-43      | MCC 11              |  |
| need to attend one;     |                                       |                   |                      |         |          |           | _                |                     |  |
| therefore you can       | In this example, the practi           | cals on Tuesd     | ay and Th            | ursda   | ay at 3  | spm we    | re removed       |                     |  |
| remove the practicals   | Δ                                     | B                 | C                    | D       | F        | F         | G                | Н                   |  |
| vou will not be         | 1 Class                               | Description       | Dav                  | Start   | Finish   | Duration  | Weeks            | Location            |  |
| attending               | 2 BUSN1001 S2 Lecture01/001           |                   | Tuesday              | 9:0     | 0 11:00  | 2:00      | 29-35,38-43      | MCC T2              |  |
| attenuing.              | 3 BIOL1009 S2 Lecture01/001           | Lecture A         | Tuesday              | 12:0    | 0 13:00  | 1:00      | 29-35,38-43      | R N Robertson       |  |
|                         | 4 ECON1101 S2 Lecture01/001           |                   | Tuesday              | 17:0    | 0 18:00  | 1:00      | 29-35,38-43      | MCC T1              |  |
|                         | 5 BIOL1009 S2 Lecture02/001           | Lecture B         | Wednesda             | y 12:0  | 0 13:00  | 1:00      | 0 29-35,38-43    | R N Robertson       |  |
|                         | 6 ECON1101 S2 Lecture02/001           |                   | Wednesda             | y 13:0  | 0 14:00  | 1:00      | 29-35,38-43      | MCC T1              |  |
|                         | 7 BIOL1009 S2 Practical01/002         | Practical Group 2 | Wednesda             | y 15:0  | 0 17:00  | 2:00      | 0 30,32,34,39,41 | -42 STB T1 Birt Lab |  |
|                         | 8 BIOL1009 S2 Lecture03/001           | Lecture C         | Thursday             | 12:0    | 0 13:00  | 1:00      | 0 29-35,38-43    | R N Robertson       |  |
|                         | 9 ECON1101 S2 Lecture03/001           | _                 | Friday               | 16:0    | 0 17:00  | 1:00      | 29-35,38-43      | MCC T1              |  |
|                         |                                       |                   | •                    |         | •        | •         |                  |                     |  |
|                         | The timetable displayed here          | is an example o   | only and d           | oes no  | ot refle | ct the re | al class timet   | able.               |  |
|                         |                                       | •                 | •                    |         | -        |           |                  |                     |  |
| Sten 10. Save the sprea | dsheet and print out a conv           | for your refe     | rence                |         |          |           |                  |                     |  |
| Sich ID. Save the shied | usineer and print out a copy          | ior your rele     | ence.                |         |          |           |                  |                     |  |

Note: You do not need to submit this timetable to anyone; it is for your personal reference only.